# Hostbill Integration Manual

Automatic and fast provisioning of BackupAgent for service providers using HostBill

# 1. About BackupAgent For HostBill

BackupAgent for HostBill is a module which allows your customers to quickly and conveniently order and manage a ready BackupAgent services from your HostBill client area.

# 2. Installation & Configuration

The only additional requirement for running this module is to install the mcrypt extension, see:<u>http://php.net/manual/en/book.mcrypt.php</u>

### 2.1 Upload the Module Files

Upload and unzip the module into your main HostBill directory:

| 📤                        |         | 2013-05-06 11:03:34 |
|--------------------------|---------|---------------------|
| 퉬 templates_c            |         | 2013-05-06 08:33:17 |
| 퉬 templates              |         | 2013-04-11 14:23:05 |
| 퉬 sharing                |         | 2013-04-11 14:23:05 |
| 🕌 downloads              |         | 2013-04-11 14:23:05 |
| 🐌 attachments            |         | 2013-04-11 14:23:01 |
| 퉬 admin                  |         | 2013-04-11 14:23:01 |
| 퉬 includes               |         | 2013-04-11 14:23:00 |
| BackupAgent Hostbill.zip | 149 KiB | 2013-05-07 12:00:52 |

### 2.2 Add New App

Log in to your HostBill and go to 'Settings'  $\rightarrow$  'Apps'. Next, click on 'Add New App' as shown on the following screen.

| Apps        |         |             |
|-------------|---------|-------------|
| Name        | Servers | Application |
| Add New App |         |             |

## 2.3 Configure The App

Choose 'backupagent' from an Application dropdown menu, enter your server details, test configuration and when the result will be successful press on 'Add New App' button.

| Apps » Add New App |             |                                      |                    |
|--------------------|-------------|--------------------------------------|--------------------|
| A                  | pplication: | backupagent                          |                    |
|                    | Name        | BackupAgent                          | Test Configuration |
|                    |             |                                      | •                  |
| н                  | lostname    | myserver.backupagent.com             |                    |
| U                  | Jsername    | admin                                |                    |
| Р                  | Password    | •••••                                |                    |
|                    | Secure      | Tick to use SSL Mode for Connections |                    |
|                    |             | Add New App Or Cancel                |                    |

### 2.4 Verify The App

As a result of the previous action, you will see a new app which is ready to use. Let's proceed with configuration of the module.

| Apps » BackupAgent Edit              |             |    |                          |                    |        |
|--------------------------------------|-------------|----|--------------------------|--------------------|--------|
| Name                                 | Users       | IP | Host                     |                    |        |
| BackupAgent (default)                | <u>0</u> /0 |    | myserver.backupagent.com | Test Configuration | Edit 🗇 |
| Add New Server Change Default Server |             |    |                          |                    |        |

## 2.5 Add New Order Page

Now let's add new order page and new product. To do so, go to 'Settings'  $\rightarrow$  'Products &

Services' and click on 'Add new order page'.

|   | Order Pages        |                    |                  |             |      |   |
|---|--------------------|--------------------|------------------|-------------|------|---|
| ł | Name               | Number of products | Order type       |             |      |   |
| 1 | Hosting            | <u>8</u>           | wizard_bookshelf | <u>Edit</u> | Hide | Ť |
|   | Add new order page |                    |                  |             |      |   |

## 2.6 Configure The Order Page

Configure your new order page and once you are ready, click on 'Add new order page' button.

| Add new order page |                                                                                                    |
|--------------------|----------------------------------------------------------------------------------------------------|
| Name:              | BackupAgent Add translation                                                                                                    |
| Order page url:    | http://dev.modulesgarden.com/hostbill/index.php?/cart/backupagent/ Edit                                                                                                 |
| Order type         | Select one                                                                                                    |
| Description:       | Select one     types, you can enable them by activating related hosting modules       bundles       Colocation       VPS Accounts       Domains       Enom Certificates |
| Advanced           | Marketing<br>Other Services<br>Reseller Accounts<br>Dedicated Servers                                                                                                   |
|                    | SolusVM VPS red by HostBill                                                                                                    |

### 2.7 Add New Product

When you have new order page, you can add a new product. For this purpose click on 'Add new product' button as presented on the screen below.

| BackupAgent Listing + more info                                 |                      |
|-----------------------------------------------------------------|----------------------|
| Order Pages » BackupAgent                                       | Edit this order page |
| Name                                                            |                      |
| Category: <u>VPS Hostina</u>                                    |                      |
| <u>VPS266</u>                                                   |                      |
| <u>VP8512</u>                                                   |                      |
| This order page doesn't have products         + Add new product |                      |
|                                                                 |                      |
| Category: Dedicated Servers                                     |                      |
| Basic Server                                                    |                      |
| Gold Server                                                     |                      |

## 2.8 Configure The Product

Perform basic configuration of the product and go to 'Connect with App' category. Choose 'backupagent' from a 'Third party app' dropdown menu. Afterwards enter same connection details that you entered while configuring the app and test the connection to make sure that details are correct. Now you can configure the App for your product. When your product is ready for action, press on 'Save Changes' button.

| Order Pages » BackupAgent » | BackupAgent Professi | onal                     |                           |                         |                |
|-----------------------------|----------------------|--------------------------|---------------------------|-------------------------|----------------|
| General Connect             | with App Auto        | mation Em                | nails Components          | <b>Client Functions</b> | Other Settings |
| Third party app             | backupagent          |                          |                           |                         |                |
| Server                      | Hostname             | myserver.backup          | agent.com                 |                         |                |
|                             | Username             | admin                    |                           |                         |                |
|                             | Password             | •••••                    |                           |                         |                |
|                             | Secure               | Add this service         | ver 🏾 🖋 Test Configuratio | • 📥                     |                |
|                             |                      |                          |                           |                         |                |
|                             | Pa                   | rent Reseller:           | admin                     |                         |                |
|                             | Client D             | ownload URL:             | http://clientdownloadurl  |                         |                |
|                             | *Usage Percentage    | Before Email:            | 90                        |                         |                |
|                             | *Days With No B      | ackup Before<br>Warning: | 3                         |                         |                |
|                             | Default Us           | er Quota (GB):           | 5 👻                       |                         |                |
|                             | Defa                 | ult Storage ID:          | 1003                      |                         |                |
|                             | Default Maximu       | um Bandwidth<br>(KB/s):  | 256 👻                     |                         |                |
|                             | Defaul               | t User Profile:          | Workstation 👻             |                         |                |
|                             | Default              | Account Type:            | Normal 👻                  |                         |                |
| Save Changes                | <b>(</b>             |                          |                           |                         |                |
| Order Pages » BackupAgent » | BackupAgent Professi | onal                     |                           |                         |                |

# 2.9 Import The Components

Go to 'Components' category and import the components prepared for this module by simply pressing on 'Import' button and browsing the 'components.yml' file.

| ICI Fayes » Da | ckupAgent » BackupAg                                                                                                    | ent Professional           |                     |                               |                         |                |
|----------------|----------------------------------------------------------------------------------------------------|----------------------------|---------------------|-------------------------------|-------------------------|----------------|
| General        | Connect with App                                                                                                    | Automation                 | Emails              | Components                    | <b>Client Functions</b> | Other Settings |
| Forms Addo     | ons <u>Domains</u> <u>Sub</u>                                                                                                    | -products                  |                     |                               |                         |                |
|                |                                                                                                    |                            |                     |                               |                         |                |
|                |                                                                                                    |                            |                     |                               |                         |                |
| Create fle     | xible product with                                                                                                    | form fields.               |                     |                               |                         |                |
| Let your custo | omers configure their produ                                                                                                    | t during order, gather add | litional informatio | n hill for product customi    |                         |                |
|                |                                                                                                    |                            |                     | n, bill for product customi   | zation                  |                |
| 🚹 Add nev      | v form field Or 📑 In                                                                                                    | port                       |                     | n, biii for product customi   | zation                  |                |
| Add nev        | v form field Or 📑 In<br>Disk Size [GB]                                                                                                    | port                       |                     | n, biii for produce custorini | zation                  |                |
| Add nev        | w form field Or i in International Or i international Or i international International Internationa International |                            |                     | n, bin for product custom     | zation                  |                |
| C Add nev      | v form field Or 📑 In<br>DISK Size (GB)                                                                                                    | port                       |                     | r, um foi product custom      | zation                  |                |
| Add nev        | w form field Or i in In<br>Disk Size (GB)<br>Port Speed IMP<br>anges                                                                                                    | port                       |                     | n, um roi product custom      | zation                  |                |

2.10 Verify The Import Process

| Order Pages » Ba                                                                                                    | ckupAgent » BackupAgent                                                                          | Professional  |        |            |                  |                      |
|----------------------------------------------------------------------------------------------------|--------------------------------------------------------------------------------------------------|---------------|--------|------------|------------------|----------------------|
| General                                                                                                    | Connect with App                                                                                 | Automation    | Emails | Components | Client Functions | Other Settings       |
| Forms Addo                                                                                                    | ons <u>Domains</u> Sub-pro                                                                       | oducts        |        |            |                  |                      |
| ÷ 🖉 🔁 1                                                                                                    | User Quota :<br>1 GB<br>5 GB<br>1 0 GB<br>25 GB<br>5 0 GB<br>75 GB<br>100 GB<br>200 GB<br>500 GB |               |        |            |                  | Field type: Dropdown |
| <ul> <li>Image: Constraint of the second second</li></ul> | Maximum Bandwidt<br>128 KB/s<br>256 KB/s<br>512 KB/s<br>1024 KB/s<br>2048 KB/s<br>5120 KB/s      | h:            |        |            |                  | Field type: Dropdown |
| 🗢 🥒 🛅 t                                                                                                    | User Profile :<br>• Workstation<br>• Server                                                      |               |        |            |                  | Field type: Dropdown |
| 🗢 🖉 🔁 1                                                                                                    | Account Type :<br>• Normal<br>• Trial<br>• Free                                                  |               |        |            |                  | Field type: Dropdown |
| Add new fo                                                                                                    | anges                                                                                            | Export Import |        |            |                  |                      |
| )rder Pages » Ba                                                                                                    | ckupAgent » BackupAgent                                                                          | Professional  |        |            |                  |                      |

This is what you are going to see after a successful import.

## 2.11 Enable Client Functions

The last configuration step is enabling some of the client functions. Go to 'Client Functions' category and enable 'Reset Password' and 'Login Details'. Don't forget to save the changes.

| Order Pages » Ba | ackupAgent » BackupAgent | Professional |         |            |                         |                |  |
|------------------|--------------------------|--------------|---------|------------|-------------------------|----------------|--|
| General          | Connect with App         | Automation   | Emails  | Components | <b>Client Functions</b> | Other Settings |  |
| Add custom lin   | nk / function Enable all | Disable all  |         |            |                         |                |  |
| 🗘 🖉 R            | eset Password            | Enable (     | Disable |            |                         |                |  |
| 🗘 🥒 La           | ogin Details             | Enable (     | Disable |            |                         |                |  |
| N                | ew Direct link           | 🔘 Enable (   | Disable |            |                         |                |  |
| Save Cr          | nanges 🔶                 |              |         |            |                         |                |  |
| Order Pages » Ba | ackupAgent » BackupAgent | Professional |         |            |                         |                |  |

# 3. Order Placing

3.1 Placing An Order

Now your product is ready to use by your customers. Let's see how the ordering process looks. As you can see on the following screen, your customers can choose a suitable quota and maximum bandwidth, their user profile and account type.

| Pro  | oduct Configuration Order Summary                                                                   | Checko |
|------|----------------------------------------------------------------------------------------------------|--------|
| Bacl | kupAgent Professional                                                                               |        |
| rice | FREE!                                                                                               |        |
|      |                                                                                                    |        |
|      |                                                                                                    |        |
| Proc | duct Configuration                                                                                  |        |
| Proc | duct Configuration                                                                                  |        |
| Proc | duct Configuration<br>User Quota<br>5 GB                                                            | •      |
| Proc | duct Configuration<br>User Quota<br>5 GB<br>Maximum Bandwidth                                       |        |
| Proc | duct Configuration<br>User Quota<br>5 GB<br>Maximum Bandwidth<br>256 KB/s                           | •      |
| Proc | duct Configuration<br>User Quota<br>5 GB<br>Maximum Bandwidth<br>256 KB/s<br>User Profile           | •      |
| Proc | duct Configuration User Quota 5 GB Maximum Bandwidth 256 KB/s User Profile Workstation              | •      |
| Proc | duct Configuration User Quota 5 GB Maximum Bandwidth 256 KB/s User Profile Workstation Account Type | •      |

## 3.2 Client Area

This is what your customers are going to see in your HostBill client area. Customers can easily access their BackupAgent control panel owing to 'Log In To Client Area' button, monitor current resource usage and easily upgrade/downgrade the product.

|                        | Client Arroy / Desland Arrot / Desland Arrot Defensional |                                                 |
|------------------------|----------------------------------------------------------|-------------------------------------------------|
|                        | Client Area / BackupAgent / BackupAgent Professional     |                                                 |
| Service Details        | PRODUCT/SERVICE                                          |                                                 |
| Reset Password         | BackupAgent - BackupAgent Professional                   |                                                 |
| Login Details          | STATUS                                                   | REGISTRATION DATE                               |
|                        | Active                                                   | 2013-05-08                                      |
| * Request Cancellation | BILLING CYCLE                                            |                                                 |
|                        | Free                                                     |                                                 |
|                        |                                                          | Account Info                                    |
|                        |                                                          | Used Size 489 MB                                |
|                        | Max Size 5000 MB                                         |                                                 |
|                        | Account Type 5 GB                                        |                                                 |
|                        |                                                          | User Profile Workstation                        |
|                        |                                                          | Max Bandwidth Usage 256 KB/s                    |
|                        |                                                          | Client Download URL http://clientdownloadun.com |
|                        |                                                          | Log In To Control Panel                         |
|                        |                                                          |                                                 |
|                        | User Quota                                               | 5 GB                                            |
|                        |                                                          | upgrade / Downgrade                             |
|                        | Maximum Bandwidth                                        | 256 KB/s                                        |
|                        | U. D. Cl.                                                |                                                 |
|                        | User Prome                                               | Vorkstation<br>Upgrade / Downgrade              |
|                        | Assount Tuno                                             | Normal                                          |

From now on, you know everything about module installation, configuration and usage. You can read our tips and you are ready to go!

### 3.3 Tips

#### 3.3.1 Client area info/login button

The info table template is loaded from "includes/modules/Hosting/backupagent/ templates/{template\_name}/clientarea.tpl", where {template\_name} is your current template (default/nextgen/etc...). If custom template directory won't be found, then the nextgen's one will be loaded (includes/modules/Hosting/backupagent/templates/nextgen/clientarea.tpl).

#### 3.3.2 Provided details

Make sure that details you enter while configuring the app and product in your HostBill system are correct. Mistake in one field might cause module to not work properly e.g. wrong parent reseller value will unable product from being created.

#### 3.3.3 Debugging issues

In some cases the module integration might not work at once. Step-by-step debugging of the module might be required to locate the actual cause in the PHP code.

HostBill has error\_reporting turned off by default, so on critical error it will render blank page. If you will stumble upon any issues you can enable error reporting by editing your file:

#### /includes/config.php

by adding/editing line:

#### \$enable\_debug=true;

you can also do this by inserting in the code (somewhere at the start of the script):

#### error\_reporting(E\_ALL); ini\_set('display\_errors',1);

Usually this is enough, but in some cases it is required to add debug lines of code to produce an error, for example by using *die();* until something useful appeared on the screen.